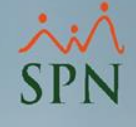

# Bono Vacacional en SPN

Módulo de Nóminas

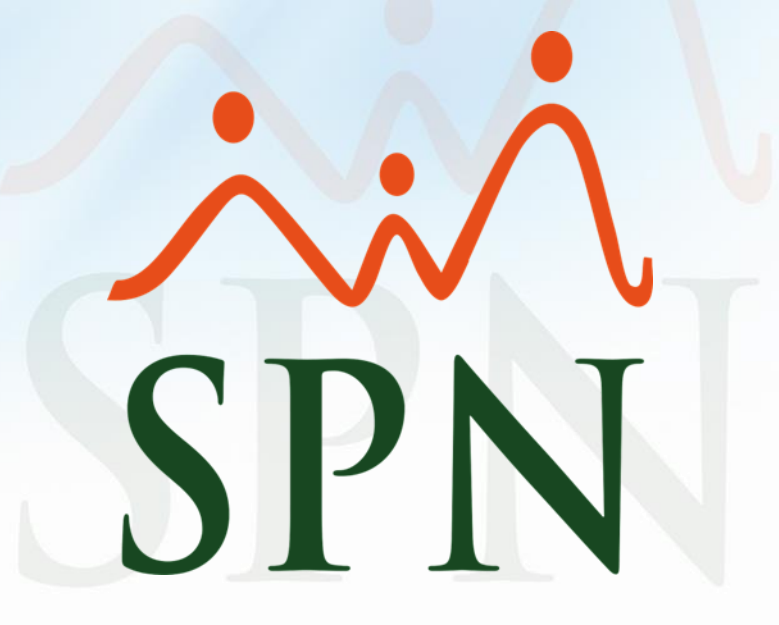

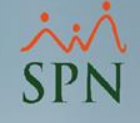

### **Bono Vacacional en SPN**

Es un pago por concepto de vacaciones adicional al salario de vacaciones y prima vacacional que establece el código laboral. Es un valor optativo de la empresa y hace referencia a un beneficio (de días y pagos) adicionales a las vacaciones de ley, a favor de empleados.

El bono vacacional puede ser pagado en SPN en base a la antigüedad de los colaboradores en la empresa y este puede ser pagado en:

- Días: se pueden otorgar días de pago en base al salario.
- Porcentaje: se puede otorgar un valor porcentual de su salario.
- Factor: se puede calcular en base a un factor definido por la empresa.

#### ××× SPN

#### Objetivo:

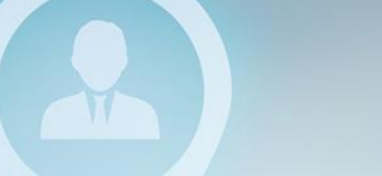

 Conocer los parámetros y las diferentes formas de transferir el pago a nóminas del bono vacacional en SPN.

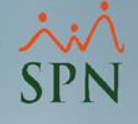

Para realizar el pago del bono vacacional en SPN primero debemos revisar los parámetros de vacaciones y cálculos.

#### Desde el módulo de nóminas daremos click en Pagos Extraordinarios – Parámetros de Vacaciones:

Mómina de Empleados (COMPAÑIA)

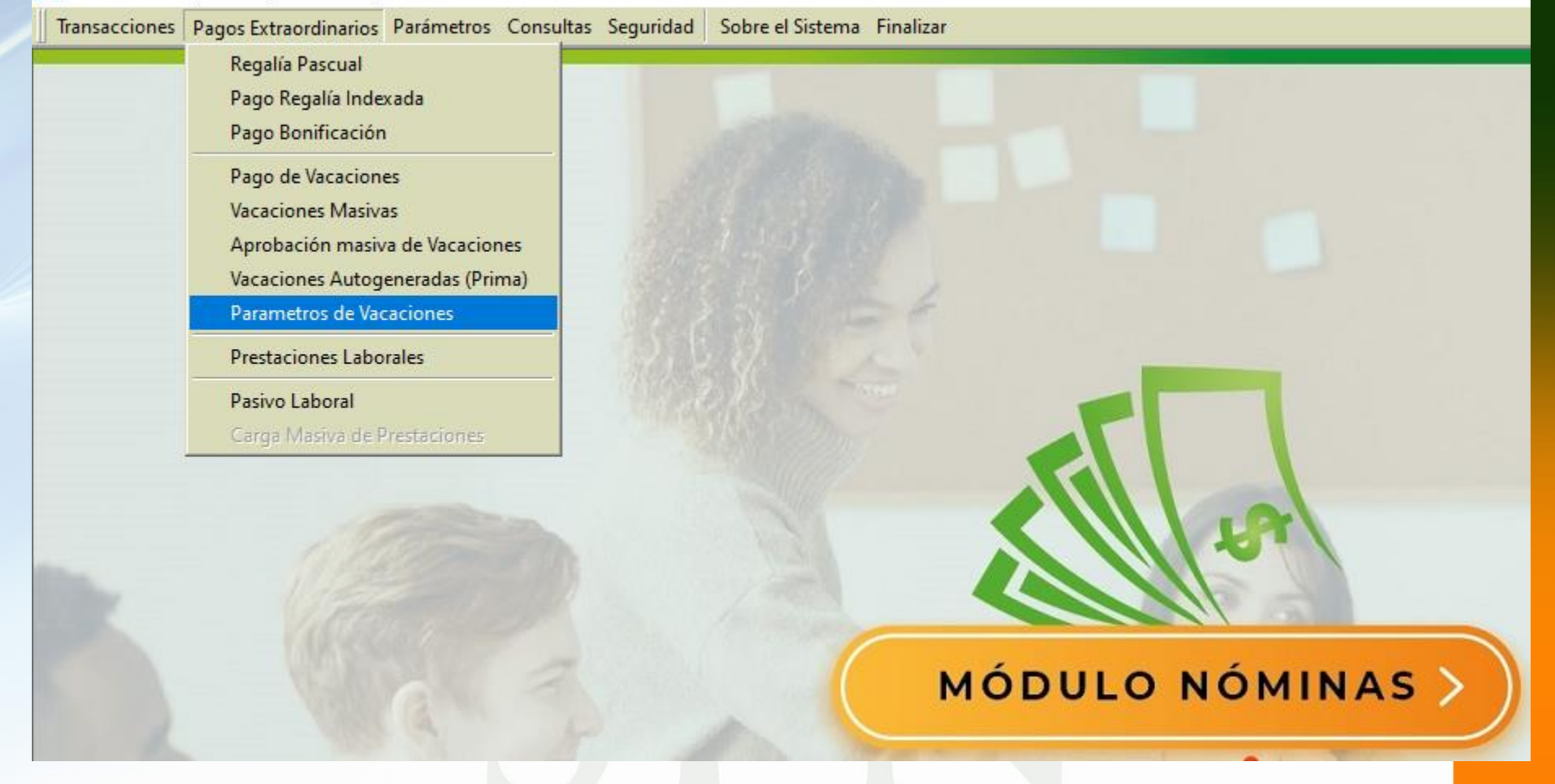

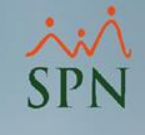

#### Una vez dentro debemos seleccionar la opción Pagar Bono Vacacional con la forma y base de cálculo:

| 📩 Parámetros de Vacaciones 📃 📼 💌                                                                                                    | 🔹 Parámetros de Vacaciones 💿 📼 💌                                                                                                    |                                               |
|----------------------------------------------------------------------------------------------------|----------------------------------------------------------------------------------------------------|-----------------------------------------------|
| 📮 Guardar 🛛 🚺 <u>F</u> inalizar                                                                                                    | Guardar 🛛 🤹 Einalizar                                                                                                    |                                               |
| Pagar Salario de Vacaciones                                                                                                    | Pagar Salario de Vacaciones                                                                                                    |                                               |
|                                                                                                    | Tipo de Ingreso                                                                                                    |                                               |
|                                                                                                    | Tipo Ingreso manual                                                                                                    |                                               |
|                                                                                                    | Para nóminas quincenales.<br>— Avanza salario de vacaciones en misma nómina de salario. No excluir                                       |                                               |
| Para nominas quincenales.<br>— Avanza salario de vacaciones en misma nómina de salario. No excluir                                       | <sup>1</sup> Salario en próxima quincena, pagar normal                                                                                   |                                               |
| Salario en próxima quincena, pagar normal                                                                                                | Avanza salario de vacaciones en tipo de nómina distinto de la de Salario.<br>Excluye empleado de nómina de salario en esa misma quincena |                                               |
| Avanza salario de vacaciones en tipo de nómina distinto de la de Salario.<br>Excluye empleado de nómina de salario en esa misma quincena | Pagar Prima Vacacional                                                                                                    |                                               |
|                                                                                                    | Tipo de Ingreso                                                                                                    |                                               |
| 🗖 Pagar Prima Vacacional ————————————————————————————————————                                                                            | Tipo de calculo acumulativo 💿 Estandar 💿 Comisionista                                                                                    |                                               |
| Tipo de Ingreso                                                                                                    | Tipo de Ingreso Ninguno[a]                                                                                                    |                                               |
| Tipo de calculo acumulativo 💽 Estandar 🖤 C Comisionista                                                                                  | , , , , , , , , , , , , , , , , , , , ,                                                                                                  | Forma de cálculo del bono.                    |
| Tipo de Ingreso Ninguno[a]                                                                                                    | Pagar Bong Vacacional                                                                                                    |                                               |
|                                                                                                    | Tipo de Ingreso Bono Vacacional                                                                                                    | Tipo de ingreso para pago del bono            |
|                                                                                                    | Calcular bono: Ualcular sobre la base de:                                                                                                | en nóminas.                                   |
| 🗹 Pagar Bono Vacacional                                                                                                    | C Por Días C Salario base actual C Salario promedio                                                                                      |                                               |
| Tipo de Ingreso Bono Vacacional 🗨                                                                                                    | C Salario Base al mes de                                                                                                    | Base del salario para el calculo del<br>bono. |
| Calcular bono: Calcular sobre la base de:                                                                                                | C Salario promedio + otros ingresos                                                                                                    |                                               |
| Por Días Salario base actual                                                                                                    | Arrenar registro a Plan Vacaciones al crear un nuevo empleado                                                                            |                                               |
| C Porcentual C Salario Base al mes de                                                                                                    | El empleado puede volver a solicitar vacaciones a los 12 🖨 meses de habérsele                                                            |                                               |
| C Tipo asalariado/Factor<br>C Salario promedio + otros ingresos                                                                          | pagado la anterior                                                                                                    |                                               |
| Generales                                                                                                    | Cálculo Salario Vacaciones 📀 Sector Privado 🛛 C Gobierno                                                                                 |                                               |
| Agregar registro a Plan Vacaciones al crear un nuevo empleado                                                                            |                                                                                                    |                                               |
| El empleado puede volver a solicitar vacaciones a los 12 荣 meses de habérsele<br>pagado la anterior                                      |                                                                                                    |                                               |
| Cálculo Salario Vacaciones 💿 Sector Privado 💿 Gobierno                                                                                   |                                                                                                    |                                               |

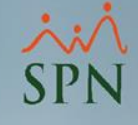

#### El siguiente parámetro está desde la opción Parámetros – Parámetros de Cálculos:

| 🚆 Nómina de Emp  | leados (COMPAÑIA)    |            |                                   |             |                  |                                                                                                    |
|------------------|----------------------|------------|-----------------------------------|-------------|------------------|----------------------------------------------------------------------------------------------------|
| Transacciones Pa | agos Extraordinarios | Parámetros | Consultas Ser                     | guridad     | Sobre el Sisten  | na Finalizar                                                                                                    |
|                  |                      | Tabla IS   | R                                 |             |                  |                                                                                                    |
|                  |                      | Parame     | tros de Calculos                  | 5           |                  |                                                                                                    |
|                  |                      | Tipos de   | • Nómina                          |             |                  | A CONTRACTOR OF A CONTRACTOR OF A CONTRACTOR OF A CONTRACTOR OF A CONTRACTOR OF A CONTRACTOR OF A CONTRACTOR OF |
|                  |                      | Tipos d    | : Ingreso<br>e Descuentos         |             |                  |                                                                                                    |
|                  |                      | Tipos D    | escuentos (Regi                   | alia/Bonif  | icación)         |                                                                                                    |
|                  |                      | Tipo Ho    | ras Trabajadas                    |             |                  |                                                                                                    |
|                  |                      | Tipos d    | e Volantes de Pa                  | igo         |                  | 26                                                                                                    |
|                  |                      | Código     | Transferencia B                   | ancaria     |                  |                                                                                                    |
|                  |                      | Paráme     | tros Reporte Nó                   | omina Per   | sonalizado       |                                                                                                    |
|                  |                      | Configu    | iración Reporte                   | Nómina      | Personalizado II |                                                                                                    |
|                  |                      | Salario    | Mínimo                            |             |                  |                                                                                                    |
|                  |                      | Grupos     | Descuentos                        |             |                  |                                                                                                    |
|                  |                      | Importa    | lia Retención<br>Ición Diferencia | Retenció    | n                |                                                                                                    |
|                  |                      | Deducc     | ión Salario                       |             |                  |                                                                                                    |
|                  |                      | Calenda    | irio Semanal                      |             |                  |                                                                                                    |
|                  |                      | Calenda    | rio Bisemanal                     |             |                  | MÓDULO NÓMINAS 🔪 📗                                                                                              |
|                  |                      | Calenda    | rio 4 x 4                         |             |                  |                                                                                                    |
|                  |                      | Horas p    | or Mes                            |             |                  |                                                                                                    |
|                  |                      | Emplea     | dos - Datos Nór                   | minales     |                  |                                                                                                    |
|                  |                      | Actualiz   | a Descuentos S                    | eguridad    | Social           |                                                                                                    |
|                  |                      | Configu    | ración Subsidio                   | o ISR y TSS | S                |                                                                                                    |
|                  |                      | Otros P    | arámetros                         |             |                  | CDN                                                                                                    |
| -                |                      |            |                                   |             | and a            | JEIN                                                                                                    |
|                  |                      |            |                                   |             |                  | Softwara                                                                                                    |

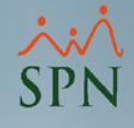

#### Dentro de la pantalla vamos a buscar la opción Bono Vacacional:

|   | Parámetro               | os de Cál   | lculos                   |                     |      |                 |            | x |  |  |  |
|---|-------------------------|-------------|--------------------------|---------------------|------|-----------------|------------|---|--|--|--|
|   | <u>O</u> pciones        |             |                          |                     |      |                 |            |   |  |  |  |
|   |                         |             |                          |                     |      |                 |            |   |  |  |  |
|   |                         |             |                          |                     |      |                 |            |   |  |  |  |
|   | P Lonsuita   M Registro |             |                          |                     |      |                 |            |   |  |  |  |
| Г | Concepto                | D           | Bono Vacacio             | nal                 |      |                 | -          |   |  |  |  |
| L | 1                       |             | ) <b>Landard Control</b> |                     |      |                 |            |   |  |  |  |
|   | Meses                   | Meses       | Fecha Código             | Fecha Código        | Días | Concepto        | Porcentaje |   |  |  |  |
|   | Desde<br>1              | Hasta<br>12 | Desde<br>01/01/1992      | Hasta<br>31/12/20/0 | 2.00 | Bono Vacacional | 0.00       |   |  |  |  |
|   | 12                      | 9999        | 01/01/1992               | 31/12/2040          | 5.00 | Bono Vacacional | 0.00       |   |  |  |  |
|   |                         |             |                          |                     |      |                 |            |   |  |  |  |
|   |                         |             |                          |                     |      |                 |            |   |  |  |  |
|   |                         |             |                          |                     |      |                 |            |   |  |  |  |
|   |                         |             |                          |                     |      |                 |            |   |  |  |  |
|   |                         |             |                          |                     |      |                 |            |   |  |  |  |
|   |                         |             |                          |                     |      |                 |            |   |  |  |  |
|   |                         |             |                          |                     |      |                 | •          |   |  |  |  |
|   | •                       |             |                          |                     |      |                 | •          |   |  |  |  |
| _ |                         |             |                          |                     |      |                 |            |   |  |  |  |

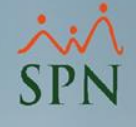

# Aquí podemos configurar el pago en base a la antigüedad y cálculos:

|   | i P                     | Parámetro      | os de Cá       | lculos                |                       |      |                 |              |  |  |  |  |
|---|-------------------------|----------------|----------------|-----------------------|-----------------------|------|-----------------|--------------|--|--|--|--|
|   | Opciones                |                |                |                       |                       |      |                 |              |  |  |  |  |
|   |                         |                |                |                       |                       |      |                 |              |  |  |  |  |
|   |                         |                |                |                       |                       |      |                 |              |  |  |  |  |
|   | 💯 Consulta   🌌 Registro |                |                |                       |                       |      |                 |              |  |  |  |  |
|   |                         | Concepto       | D              | Bono Vacacio          | nal                   |      |                 |              |  |  |  |  |
|   |                         | 1              | -              |                       |                       |      |                 |              |  |  |  |  |
|   |                         | Meses<br>Desde | Meses<br>Hasta | Fecha Código<br>Desde | Fecha Código<br>Hasta | Días | Concepto        | Porcentaje 🔶 |  |  |  |  |
|   |                         | 1              | 12             | 01/01/1992            | 31/12/2040            | 2.00 | Bono Vacacional | 0.00         |  |  |  |  |
|   |                         | 12             | 9999           | 01/01/1992            | 31/12/2040            | 5.00 | Bono Vacacional | 0.00         |  |  |  |  |
|   |                         |                |                |                       |                       |      |                 |              |  |  |  |  |
|   |                         |                |                |                       |                       |      |                 |              |  |  |  |  |
|   |                         |                |                |                       |                       |      |                 |              |  |  |  |  |
|   |                         |                |                |                       |                       |      |                 |              |  |  |  |  |
|   |                         |                |                |                       |                       |      |                 |              |  |  |  |  |
|   |                         |                |                |                       |                       |      |                 |              |  |  |  |  |
|   |                         |                |                |                       |                       |      |                 | <b>•</b>     |  |  |  |  |
|   |                         |                |                |                       |                       |      |                 |              |  |  |  |  |
| 1 | _                       |                |                |                       |                       |      |                 |              |  |  |  |  |

Para editar podemos dar doble click al registro o crear uno nuevo según sea necesario.

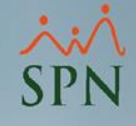

### Dentro de los parámetros vamos a tener estas opciones:

| 🛅 Parámetros       | de Cálculos        |                  |             |          | - • 💌 |                        |                                       |
|--------------------|--------------------|------------------|-------------|----------|-------|------------------------|---------------------------------------|
| <u>Opciones</u>    |                    |                  |             |          |       |                        |                                       |
|                    | i 🕼                |                  |             |          |       |                        |                                       |
| 🗩 <u>C</u> onsulta | ☑ <u>R</u> egistro |                  |             |          |       |                        |                                       |
|                    |                    |                  |             |          |       |                        |                                       |
|                    | Concepto           | Bono Vacacional  |             | -        |       | Concepto, tipo de asa  | alariado y clase de                   |
|                    | Tipo Asalariado    | Por salario fijo |             | -        |       | las clases de empleado | (Si es para todas<br>lo se debe dejar |
|                    | Clase Empleado     | Administrativos  |             | -        |       | el campo vacío).       | _                                     |
|                    | Meses Desde        | 1                | Meses Hasta | 12       |       | Meses de antigüedad    | para pago.                            |
|                    | Fecha Código Desde | 01/01/1992 💌     | Factor      | 1.000000 |       | Factor para pago en b  | ase al salario.                       |
|                    | Fecha Código Hasta | 31/12/2040 🔹     |             |          |       | Fecha de vigencia del  | parámetro.                            |
|                    | Días               | 2.00             |             |          |       | Días o porcentale a ar | alicar para pago                      |
|                    | Porcentaje         | 0.00 %           |             |          |       | Dias o porcentaje a aj | nical para pago.                      |
|                    |                    |                  |             |          |       |                        |                                       |
|                    |                    |                  |             |          |       |                        |                                       |
|                    |                    |                  |             |          |       |                        |                                       |
|                    |                    |                  |             |          |       |                        | _                                     |

Debemos tener en cuenta que en los parámetros de vacaciones debemos indicar cómo se va a calcular el bono: días, porcentual o factor, ya que en base a esto es que elige el parámetro correspondiente.

| ्रम | Parámetros de Vacaciones 📃 📼 💌                                                                                                    | 1 |                 |                             |                  |                 |   |
|-----|----------------------------------------------------------------------------------------------------|---|-----------------|-----------------------------|------------------|-----------------|---|
|     | Guardar 🕼 Einalizar                                                                                                    |   | Parámetros de C | Cálculos                    |                  | -               |   |
| Г   | Pagar Salario de Vacaciones                                                                                                    |   | <u>Opciones</u> |                             |                  |                 |   |
|     | Tipo de Ingreso                                                                                                    |   | 🛛 🗋 🗙 🥔         | <b>5</b>                    |                  |                 |   |
|     | Tipo Ingreso manual                                                                                                    |   | Consulta        | 📝 Begistro                  |                  |                 |   |
|     | Para nóminas quincenales.<br>Avanza salario de vacaciones en misma nómina de salario. No excluir<br>Salario en próxima quincena, pagar normal |   |                 |                             |                  |                 | 1 |
|     | Avanza salario de vacaciones en tipo de nómina distinto de la de Salario.<br>Excluye empleado de nómina de salario en esa misma quincena      |   | Co              | ncepto                      | Bono Vacacional  |                 |   |
|     |                                                                                                    |   | Tip             | oo Asalariado               | Por salario fijo | •               |   |
|     | Pagar Prima Vacacional 📃 Descontar 🗌                                                                                                    |   | Cla             | ase Empleado                | Administrativos  | -               |   |
|     | Tipo de Ingreso                                                                                                    |   | Me              | ver Derde                   | 1                | Meses Hasta     |   |
|     | Tipo de calculo acumulativo                                                                                                    |   | In c            |                             |                  |                 |   |
|     | Tipo de Ingreso                                                                                                    |   | Fe              | <del>cha Código Desde</del> | 01/01/1992       | Factor 1.000000 |   |
|     |                                                                                                    |   | Fee             | cha Código Hasta            | 31/12/2040 🔹     |                 |   |
|     |                                                                                                    |   |                 | as                          | 2.00             |                 |   |
| ₽   | Pagar Bono Vacacional                                                                                                    |   |                 | rcentaie                    | 2.00             |                 |   |
|     | Tipo de Ingreso Bono Vacacional 🗨                                                                                                    |   |                 | rcentale                    | 1 20.00 %        |                 |   |
|     | Calcular bono: Calcular sobre la base de:                                                                                                    |   |                 |                             |                  |                 |   |
|     | Por Días O Salaria base actual                                                                                                    |   |                 |                             |                  |                 |   |
|     | C Porcentual                                                                                                    |   |                 |                             |                  |                 |   |
|     | C Tipo asalariado/Factor                                                                                                    |   |                 |                             |                  |                 |   |
| G   | enerales                                                                                                    |   |                 |                             |                  |                 |   |
|     | 🗖 Agregar registro a Plan Vacaciones al crear un nuevo empleado                                                                               |   |                 |                             |                  |                 |   |
|     | El empleado puede volver a solicitar vacaciones a los 12 🔄 meses de habérsele<br>pagado la anterior                                           |   |                 |                             |                  |                 |   |
|     | Cálculo Salario Vacaciones 💿 Sector Privado 💿 Gobierno                                                                                        |   |                 |                             |                  |                 |   |

Una vez parametrizado podemos realizar el pago desde dos opciones: Pagos Extraordinarios – Pago Vacaciones / Pagos Extraordinarios – Vacaciones Masivas.

| Transacciones | Pagos Extraordinarios Parámetros Consultas Seguridad Sobre el Sister<br>Regalía Pascual<br>Pago Regalía Indexada<br>Pago Bonificación |
|---------------|----------------------------------------------------------------------------------------------------|
|               | Pago de Vacaciones<br>Vacaciones Masivas                                                                                              |
|               | Aprobación masiva de Vacaciones<br>Vacaciones Autogeneradas (Prima)<br>Parametros de Vacaciones                                       |
|               | Prestaciones Laborales                                                                                                    |
|               | Pasivo Laboral<br>Carga Masiva de Prestaciones                                                                                        |
|               |                                                                                                    |
|               |                                                                                                    |

Desde la opción Pago de Vacaciones se puede registrar de forma individual indicando el colaborador y seleccionando la opción Bono Vacacional:

| Č                             | Pag                                                 | go de Vacaciones       |                  |                                             |  |  |  |  |  |  |  |
|-------------------------------|-----------------------------------------------------|------------------------|------------------|---------------------------------------------|--|--|--|--|--|--|--|
| 1                             | Opciones                                            |                        |                  |                                             |  |  |  |  |  |  |  |
|                               | 👔 🔚 🥝 Autorizar 🕹 Anular 📳                          |                        |                  |                                             |  |  |  |  |  |  |  |
|                               | 💯 Consulta 🛛 📝 Registro 🛛 🤹 Ingresos y descuentos 🛛 |                        |                  |                                             |  |  |  |  |  |  |  |
| Γ                             | Có                                                  |                        | Nuovo            | E Salario Acumulado                         |  |  |  |  |  |  |  |
|                               | 100                                                 |                        | NUEYU            |                                             |  |  |  |  |  |  |  |
| 2                             | JEm                                                 | npleado                | 404306           | JOSE PEREZ ROSA                             |  |  |  |  |  |  |  |
| Tipo de Nómina NOMINA MENSUAL |                                                     |                        |                  |                                             |  |  |  |  |  |  |  |
|                               | Fee                                                 | cha Proxima Nómina     | 01/01/2021 🔹     | ▼ Fecha Ingreso 28/02/2018 ▼                |  |  |  |  |  |  |  |
|                               | Per                                                 | ríodo vacaciones desde | 01/01/2021 🔹     | ▼ hasta 19/01/2021 ▼ Salario Base 50,000.00 |  |  |  |  |  |  |  |
|                               | Últi                                                | imas vacaciones desde  | 7                | τ hasta τ                                   |  |  |  |  |  |  |  |
|                               | Fee                                                 | cha Vacaciones         | 01/01/2021 🔹     | <b>T</b>                                    |  |  |  |  |  |  |  |
|                               | Γ                                                   | Salario Vacaciones     |                  |                                             |  |  |  |  |  |  |  |
|                               |                                                     | Valor                  | 0.00             |                                             |  |  |  |  |  |  |  |
|                               | Г                                                   | Prima Vacacional -     |                  |                                             |  |  |  |  |  |  |  |
|                               |                                                     | Valor actual           | 0.00             | Valor última prima 0.00                     |  |  |  |  |  |  |  |
|                               |                                                     | Bono Vacacional –      |                  |                                             |  |  |  |  |  |  |  |
| 3                             |                                                     | Valor actual           | 10,490.98 5 días | as Valor último bono 0.00                   |  |  |  |  |  |  |  |
|                               |                                                     |                        |                  |                                             |  |  |  |  |  |  |  |
|                               |                                                     |                        |                  |                                             |  |  |  |  |  |  |  |
|                               |                                                     |                        |                  |                                             |  |  |  |  |  |  |  |
|                               |                                                     |                        |                  |                                             |  |  |  |  |  |  |  |
|                               |                                                     |                        |                  |                                             |  |  |  |  |  |  |  |
|                               |                                                     |                        |                  |                                             |  |  |  |  |  |  |  |

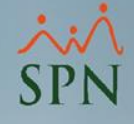

## Una vez se guarda el registro se debe autorizar para que se transfiera el pago a nóminas:

| 🚯 Pago de Vacaciones                          |                |      |       |              |               |              |  |  |
|-----------------------------------------------|----------------|------|-------|--------------|---------------|--------------|--|--|
| Opciones                                      |                |      |       |              |               |              |  |  |
| 🗋 📮 🥝 Autorizar 🥝 Anular 📳                    |                |      |       |              |               |              |  |  |
| 💯 Consulta 📝 Registro 🧔 Ingresos y descuentos |                |      |       |              |               |              |  |  |
|                                               |                |      |       |              |               |              |  |  |
| Código 14 Registrada 🗆 Salario Acumulado      |                |      |       |              |               |              |  |  |
| Empleado                                      | 404306         |      | JOSE  | PEREZ ROSA   |               | ▼            |  |  |
| Tipo de Nómina                                | NOMINA MEN     | ISU/ | ۹L    |              |               | •            |  |  |
| Fecha Proxima Nómina                          | 01/01/2021     | Ŧ    |       |              | Fecha Ingreso | 28/02/2018 र |  |  |
| Período vacaciones desde                      | 01/01/2021     | T    | hasta | 19/01/2021 🔻 | Salario Base  | 50,000.00    |  |  |
| Últimas vacaciones desde                      |                | 7    | hasta | 7            |               |              |  |  |
| Fecha Vacaciones                              | 01/01/2021     | Ŧ    |       |              |               |              |  |  |
| 🔲 Salario Vacaciones                          |                |      |       |              |               |              |  |  |
| Valor                                         | 0.00           |      |       |              | 🖄 🛛 🗖         |              |  |  |
| 🔲 Prima Vacacional —                          |                |      |       | Inserta      | r Disfrute    | ,            |  |  |
| Valor actual                                  | 0.00           |      |       | Valor últi   | ma prima      | 0.00         |  |  |
|                                               |                |      |       |              |               |              |  |  |
| Valor actual                                  | 10.490.98 5 di | as   |       | Valor últi   | mo hono       | 0.00         |  |  |
|                                               | 10,400.00 0 0  |      |       |              |               | 0.00         |  |  |
|                                               |                |      |       |              |               |              |  |  |
|                                               |                |      |       |              |               |              |  |  |
|                                               |                |      |       |              |               |              |  |  |
| edistro de vacaciones realizado               | con évito      | _    |       |              |               |              |  |  |
| egistro de vacaciones realizado               | CON EXILO.     | _    |       |              | 6             |              |  |  |

Desde la opción Vacaciones Masivas se puede registrar seleccionando el tipo de nómina, la opción Bono Vacacional y luego el botón Empleados:

| Вę | Vacaciones Masivas                                                                                                    |                                                                                 |
|----|----------------------------------------------------------------------------------------------------|---------------------------------------------------------------------------------|
| 1  | Opciones                                                                                                    |                                                                                 |
|    | 🗋 🛃 🥝 Autorizar 🙆 Anular 📲 Exportar Excel 👔                                                                                                    |                                                                                 |
| [  | 💯 Consulta 🛛 📝 Begistro 🛛 🧊 Ingresos y descuentos                                                                                                    |                                                                                 |
|    | Código NUEVO NUEVO                                                                                                    |                                                                                 |
| 2  | Tipo de Nómina NOMINA MENSUAL 🗖 Cargar desde archivo Excel                                                                                                    |                                                                                 |
| 3  | Pagos a ConsiderarValores TotalesTipo de Registro   Base Calculo Salario Diario     Salario Vacacional   Valor a Pagar   0.00   Total   Días   0    C   Acumulado Año Actual     Prima Vacacional   Valor actual   0.00   Empleados   Insertar disfrute   Sólo insertar disfrute     Bono Vacacional   Valor actual   0.00   Procesar   Generar Licencia a Filos | Fecha Nómina       30/06/2020     •       Fecha Vacaciones     19/10/2020     • |
|    | Número Nombre Salario Vac. Prima Vacacional Bono Vacacional Valor a Cobrar V                                                                                                    | Días de Días 🔺<br>/acaciones Correspor                                          |
|    |                                                                                                    |                                                                                 |
|    |                                                                                                    |                                                                                 |
|    |                                                                                                    |                                                                                 |
|    |                                                                                                    |                                                                                 |
|    |                                                                                                    |                                                                                 |
|    |                                                                                                    |                                                                                 |
|    |                                                                                                    | -                                                                               |
|    |                                                                                                    |                                                                                 |
| -  |                                                                                                    |                                                                                 |

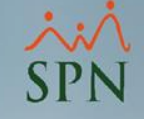

Una vez dentro de la selección de empleados, podemos elegir hasta dos filtros de búsqueda y seleccionar los empleados a realizar el pago:

| nales                                            |                                                                                                    |                                                                                                    |  |  |  |  |  |  |  |  |  |
|--------------------------------------------------|----------------------------------------------------------------------------------------------------|----------------------------------------------------------------------------------------------------|--|--|--|--|--|--|--|--|--|
| Consulta Datos Personales                        |                                                                                                    |                                                                                                    |  |  |  |  |  |  |  |  |  |
| Estatus<br>• Activo<br>C Inactivo<br>C Cancelado | Clase Empleado<br>Todos                                                                                                    | <b>_</b>                                                                                                    |  |  |  |  |  |  |  |  |  |
| Iral c                                           | ódigo de empleado : 0                                                                                                    |                                                                                                    |  |  |  |  |  |  |  |  |  |
| 5/09/2006 🔪 😡                                    | Buscar                                                                                                    | 2                                                                                                    |  |  |  |  |  |  |  |  |  |
| osición Deparl                                   | tamento F. Ingreso                                                                                                    |                                                                                                    |  |  |  |  |  |  |  |  |  |
| HH Gestión Humar                                 | na 28/02/201                                                                                                    |                                                                                                    |  |  |  |  |  |  |  |  |  |
| H Gestión Humar                                  | na 01/05/201<br>na 05/04/2011                                                                                                    |                                                                                                    |  |  |  |  |  |  |  |  |  |
|                                                  | L                                                                                                    |                                                                                                    |  |  |  |  |  |  |  |  |  |
|                                                  | Estatus<br>Activo<br>Inactivo<br>Cancelado<br>Ir al c<br>15/09/2006 T<br>Osición<br>Deparl<br>HH<br>Gestión Humar<br>HH<br>Gestión Humar | Estatus<br>Activo<br>Inactivo<br>Clase Empleado<br>Todos<br>Ir al código de empleado : 0<br>5/09/2006<br>Buscar<br>osición<br>Departamento<br>F. Ingreso<br>HH<br>Gestión Humana<br>01/05/201<br>HH<br>Gestión Humana<br>05/04/201 |  |  |  |  |  |  |  |  |  |

SPN

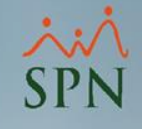

#### Luego de seleccionarlos, se refleja el monto total del pago por concepto de Bono Vacacional y finalmente damos click en el botón guardar:

| 🗟 Vacaciones Masivas                                                                                                    |                                                      |                                                                                                    |                                                              |
|----------------------------------------------------------------------------------------------------|------------------------------------------------------|----------------------------------------------------------------------------------------------------|--------------------------------------------------------------|
| Opciones                                                                                                    |                                                      |                                                                                                    |                                                              |
| 🗋 🛃 🥝 Autorizar 🔇 Anular 📲 Exportar Excel 👔                                                                                                    |                                                      |                                                                                                    |                                                              |
| 💯 Consulta 🛛 📝 Registro 🛛 🧔 Ingresos y descuentos                                                                                                    |                                                      |                                                                                                    |                                                              |
| Código NUEVO NUEVO                                                                                                    |                                                      |                                                                                                    |                                                              |
| Tipo de Nómina NOMINA MENSUAL                                                                                                    | 💌 🗖 Carg                                             | gar desde archivo Excel                                                                                 |                                                              |
| Pagos a Considerar   Valores Totales   Tipo     Salario Vacaciones   Valor a Pagar   0.00   Totales     Prima Vacacional   Valor actual   0.00   Image: Salario Salario Sal | o de Registro-   Total C Días   Empleados   Procesar | Base Calculo Salario Diario<br>C Acumulado Año Actual<br>Salario Base Acum.<br>Generar Licencia a Fiios | Fecha Nómina<br>30/06/2020<br>Fecha Vacaciones<br>19/10/2020 |
| Número Nombre Sa                                                                                                    | alario Vac. Prima Vacacional                         | Bono Vacacional Valor a Cobrar                                                                          | Días de Días 🔺<br>Vacaciones Correspor                       |
| 404309 Federico García Pichardo                                                                                                    | 0.00 0.00                                            | 7,343.68 7,343.68                                                                                       | 14.00 14.                                                    |
| 404306 JOSE PEREZ ROSA                                                                                                    | 0.00 0.00                                            | 10,490.98 10,490.98                                                                                     | 14.00 14.                                                    |
| 404308 Juan García Liriano                                                                                                    | 0.00 0.00                                            | 7,343.68 7,343.68                                                                                       | 14.00 14.                                                    |
| 404305 RUSA LIRIANU SUSA                                                                                                    | 0.00                                                 | 10,490.98 10,490.98                                                                                     | 14.00 14.                                                    |
| 4                                                                                                    |                                                      |                                                                                                    | *                                                            |
|                                                                                                    |                                                      |                                                                                                    |                                                              |

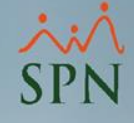

## Una vez se guarda el registro se debe autorizar para que se transfiera el pago a nóminas:

| X Vacaciones Masivas                                                                                                    | - • ×                                            |  |  |  |  |  |  |  |  |  |  |  |
|----------------------------------------------------------------------------------------------------|--------------------------------------------------|--|--|--|--|--|--|--|--|--|--|--|
| Opciones                                                                                                    |                                                  |  |  |  |  |  |  |  |  |  |  |  |
| 🗋 🛃 🥝 Autorizar 🧐 Anular 📲 Exportar Excel 🚯                                                                                                    |                                                  |  |  |  |  |  |  |  |  |  |  |  |
| 💭 Consulta 📝 Registro 🧊 Ingresos y descuentos                                                                                                    |                                                  |  |  |  |  |  |  |  |  |  |  |  |
|                                                                                                    |                                                  |  |  |  |  |  |  |  |  |  |  |  |
|                                                                                                    |                                                  |  |  |  |  |  |  |  |  |  |  |  |
| I Ipo de Nomina NOMINA MENSUAL Cargar desde archivo Excel                                                                                                    |                                                  |  |  |  |  |  |  |  |  |  |  |  |
| Pagos a ConsiderarValores TotalesTipo de Registro   Base Calculo Salario Diario     Salario Vacaciones   Valor a Pagar   0.00   Total   Días   C   C   Acumulado Año Actual   30/06/2020     Prima Vacacional   Valor actual   0.00   Empleados   Insertar   Fecha Vacacion   Fecha Vacacion | Fecha Nómina<br>30/06/2020 🔹<br>Fecha Vacaciones |  |  |  |  |  |  |  |  |  |  |  |
| Bono Vacacional 🔽 Valor actual 35,669.32 🥑 Procesar disfrute Generar Licencia a Fiios 19/10/2020                                                                                                    | •                                                |  |  |  |  |  |  |  |  |  |  |  |
| Número Nombre Salario Vac. Prima Vacacional Bono Vacacional Valor a Cobrar Días de D<br>Vacaciones Corre                                                                                                    | ías ▲<br>spor                                    |  |  |  |  |  |  |  |  |  |  |  |
| 404309 Federico García Pichardo 0.00 0.00 7,343.68 7,343.68 14.00                                                                                                    | 14.                                              |  |  |  |  |  |  |  |  |  |  |  |
| 404306 JOSE PEREZ ROSA 0.00 0.00 10,490.98 10,490.98 14.00                                                                                                    | 14.                                              |  |  |  |  |  |  |  |  |  |  |  |
| 404308 Juan García Liriano 0.00 0.00 7,343.68 7,343.68 14.00                                                                                                    | 14.                                              |  |  |  |  |  |  |  |  |  |  |  |
| 404305 ROSA LIRIANO SOSA 0.00 0.00 10,490.98 10,490.98 14.00                                                                                                    | 14.                                              |  |  |  |  |  |  |  |  |  |  |  |
| 1                                                                                                    | •                                                |  |  |  |  |  |  |  |  |  |  |  |

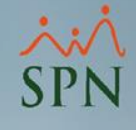

#### Al procesar la nómina con el ingreso y empleados asociados vamos a tener como resultado el ingreso transferido:

| Datos Nómir                                                                                                    | Datos Nómina Dociones                                                       |                  |                                     |                                                       |                      |                 |                |                               |                                            |          |                     |              |  |
|----------------------------------------------------------------------------------------------------|-----------------------------------------------------------------------------|------------------|-------------------------------------|-------------------------------------------------------|----------------------|-----------------|----------------|-------------------------------|--------------------------------------------|----------|---------------------|--------------|--|
| Código Nómina Nuevo Tipo NOMINA MENSUAL                                                                                              |                                                                             |                  |                                     | ✓     Mes:     Junio     ✓     Transcurrido> 00:00:03 |                      |                 |                |                               |                                            |          |                     |              |  |
| Fecha Desde 01/06/2020 Fecha Hasta 30/06/2020 💌 Fecha Acreditar 30/06/2020 💌 😥 Procesar Opciones Subtotalizado por: Grupo de Trabajo |                                                                             |                  |                                     |                                                       |                      |                 |                |                               |                                            |          |                     |              |  |
| Ordenar por : 🖸 Código - C. Nombre - Apellido - Nombre Ir al código : 🕕 🚱                                                            |                                                                             |                  |                                     |                                                       |                      |                 |                |                               |                                            |          |                     |              |  |
| <u> </u>                                                                                                    | nina 🛛 🦉 Denominaciones 🗌 👘 Mostrar empleados con total de ingresos en cero |                  |                                     |                                                       |                      |                 |                |                               |                                            |          |                     |              |  |
| Código                                                                                                    | Nombre                                                                      | Cargo o Posición | Selección<br>Descuento<br>a excluir | Salario Base                                          | Salario<br>Devengado | Bono Vacacional | Total Ingresos | Plan Pensiones<br>(ley 87-01) | Seguro Familiar<br>De Salud (ley<br>87-01) | ISR      | Total<br>Descuentos | Neto a Pagar |  |
|                                                                                                    | ADMINISTRACIÓN                                                              |                  |                                     |                                                       |                      |                 |                |                               |                                            |          |                     |              |  |
| 404305                                                                                                    | ROSA LIRIANO SOSA                                                           | Analista de RRHH |                                     | 50,000.00                                             | 50,000.00            | 10,490.98       | 60,490.98      | 1,736.09                      | 1,838.93                                   | 3,579.04 | 7,154.06            | 53,336.92    |  |
| 404306                                                                                                    | JOSE PEREZ ROSA                                                             | Analista de RRHH |                                     | 50,000.00                                             | 50,000.00            | 10,490.98       | 60,490.98      | 1,736.09                      | 1,838.93                                   | 3,579.04 | 7,154.06            | 53,336.92    |  |
| 404308                                                                                                    | Juan García Liriano                                                         | Analista de RRHH |                                     | 35,000.00                                             | 35,000.00            | 7,343.68        | 42,343.68      | 1,215.26                      | 1,287.25                                   | 773.42   | 3,275.93            | 39,067.75    |  |
|                                                                                                    |                                                                             |                  |                                     | 135,000.00                                            | 135,000.00           | 28,325.64       | 163,325.64     | 4,687.44                      | 4,965.11                                   | 7,931.50 | 17,584.05           | 145,741.59   |  |
|                                                                                                    | OPERATIVO                                                                   |                  |                                     |                                                       |                      |                 |                |                               |                                            |          |                     |              |  |
| 404309                                                                                                    | Federico García Pichardo                                                    | CHOFER           |                                     | 35,000.00                                             | 35,000.00            | 7,343.68        | 42,343.68      | 1,215.26                      | 1,287.25                                   | 773.42   | 3,275.93            | 39,067.75    |  |
|                                                                                                    |                                                                             |                  |                                     | 35,000.00                                             | 35,000.00            | 7,343.68        | 42,343.68      | 1,215.26                      | 1,287.25                                   | 773.42   | 3,275.93            | 39,067.75    |  |
|                                                                                                    |                                                                             |                  |                                     |                                                       |                      |                 |                |                               |                                            |          |                     |              |  |
|                                                                                                    | Totales                                                                     |                  |                                     | 170,000.00                                            | 170,000.00           | 35,669.32       | 205,669.32     | 5,902.70                      | 6,252.36                                   | 8,704.92 | 20,859.98           | 184,809.34   |  |

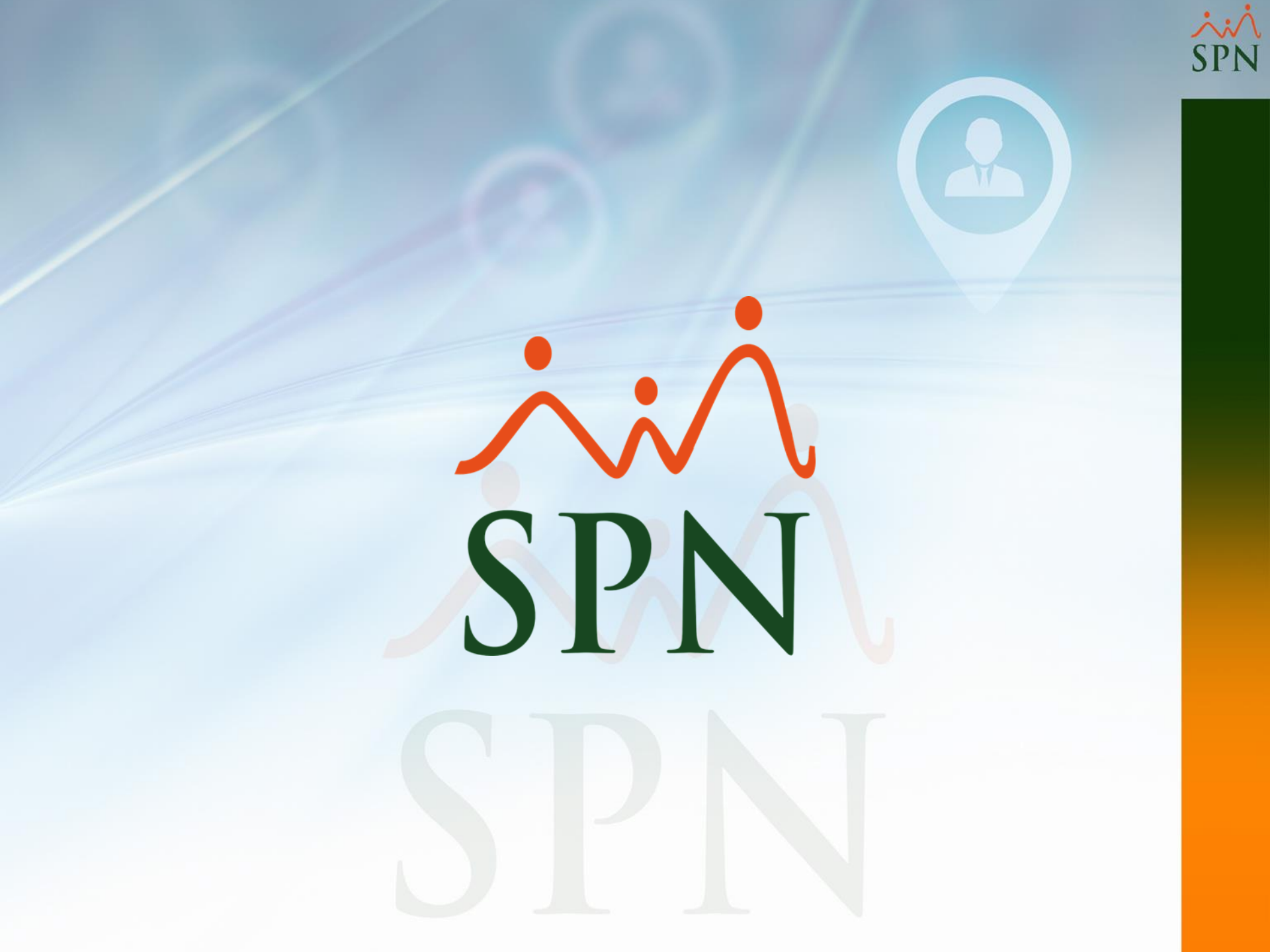